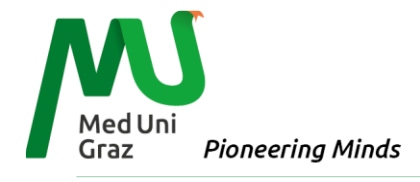

Universitätsbibliothek

## Anleitung zur Registrierung bzw. Anmeldung bei Amboss

Um Studierende und Lehrende weiterhin bestmöglich zu unterstützen, stellt die Medizinische Universität Graz ab sofort die Lernplattform **Amboss** zur Verfügung.

| AMBOSS                                                                                                    | Um Amboss verwenden zu können, ist es notwendig, ein <b>Nutzer*innenkonto</b> anzulegen.                                                                                                    |
|----------------------------------------------------------------------------------------------------|----------------------------------------------------------------------------------------------------|
| Über eine Klinik- oder<br>Campuslizenz anmelden<br>Wenn deine Institution Single Sign-On mit<br>AMBOSS unterstützt, melde dich hier<br>einfach mit deinem E-Mail-Konto deiner<br>Klinik oder Universität an. | Dies geschieht einfach über diesen Link<br><u>https://next.amboss.com/de/login/sso</u> .<br>Dort können Sie sich über die Funktion <b>"Über eine</b><br><b>Institution anmelden"</b> mit Ihrer Med Uni Graz-E-Mail-<br>Adresse anmelden/registrieren.<br>Folgen Sie dann einfach dem vorgegeben Login-<br>Vorgang. |
| Über eine Institution anmelden                                                                                                    |                                                                                                    |
| z. B.: Name@uni.de<br>Ich kann mich nicht anmelden <sup>[2]</sup><br>Anmeldung über deine Institution<br>oder                                                                                                |                                                                                                    |
| Mit anderer E-Mail-Adresse anmelden                                                                                                    | Willkommen bei AMBOSS                                                                                                    |
| Neu bei AMBOSS?Kostenfrei registrieren                                                                                                    | Mit deinem AMBOSS-Account anmelden E-MAIL email@beispiel.com                                                                                                    |
| Nach erfolgter Registrierung kann dann vi<br>der Funktion <b>"Anmelden über deine Inst</b><br>werden.                                                                                                    | ia www.amboss.com mittels<br>citution" Amboss verwendet Passwort Dein Passwort Dein Passwort Passwort Passwort vergessen2 V Die Prüfungsaufgaben sind urheberrechtlich geschitzt. Jegliche Nutzung bedarf der ausdrücklichen Genehmigung des IMPP                                                                  |
| Sie müssen zur vollen Nutzung der I<br>Campuslizenz einlösen.                                                                                                    | nhalte keine Klinik- oder Anmelden                                                                                                    |

## Pioneering Minds - Research and Education for Patients' Health and Well-Being

Neu bei AMBOSS? Kostenfrei registrieren

Medizinische Universität Graz, Neue Stiftingtalstraße 6, 8010 Graz, www.medunigraz.at

Rechtsform: Juristische Person öffentlichen Rechts gem. UG 2002. Information: Mitteilungsblatt der Universität, DVR-Nr. 210 9494. UID: ATU57511179. Bankverbindung: UniCredit Bank Austria AG IBAN: AT931200050094840004, BIC: BKAUATWW Raiffeisen Landesbank Steiermark IBAN: AT44380000000049510, BIC: RZSTAT2G

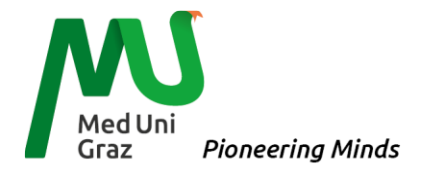

Sollten Sie schon ein Amboss Konto über die Med Uni Graz haben, dann müssen Sie dieses mit der Institution verbinden.

| Dies können Sie über Ihr Amboss-Konto erreichen.<br>Hier können Sie Ihren Account unter dem Menu Punkt<br>"Account" unter "Kontaktdaten & Einstellungen" mittels<br>institutioneller E-Mail-Adresse der Med Uni Graz mit der<br>Institution verbinden. | Account   Beruf & Studium  Kontaktdaten & Einstellungen  Abo und Zugang  Freischaltcode einlösen  Notizen & weitere Einstellungen  Freunde einladen |
|----------------------------------------------------------------------------------------------------|----------------------------------------------------------------------------------------------------|
| Über eine Institution anmelden<br>Verbinde deinen AMBOSS Account via Single Sign-on (SSO) mit deiner Institution<br>Verbinden via E-Mail                                                                                                    | on und aktiviere damit deine AMBOSS-Lizenz.                                                                                                    |

Folgen Sie erneut dem Login Vorgang. Danach können Sie sich wie oben beschrieben anmelden. Bei Fragen zu Amboss bzw. zur Aktivierung wenden Sie sich bitte an <u>hallo@amboss.com</u>.

## Pioneering Minds - Research and Education for Patients' Health and Well-Being

Medizinische Universität Graz, Neue Stiftingtalstraße 6, 8010 Graz, www.medunigraz.at

Rechtsform: Juristische Person öffentlichen Rechts gem. UG 2002. Information: Mitteilungsblatt der Universität, DVR-Nr. 210 9494. UID: ATU57511179. Bankverbindung: UniCredit Bank Austria AG IBAN: AT931200050094840004, BIC: BKAUATWW Raiffeisen Landesbank Steiermark IBAN: AT44380000000049510, BIC: RZSTAT2G